## Instrucciones para subir Tareas a plataforma U-cursos

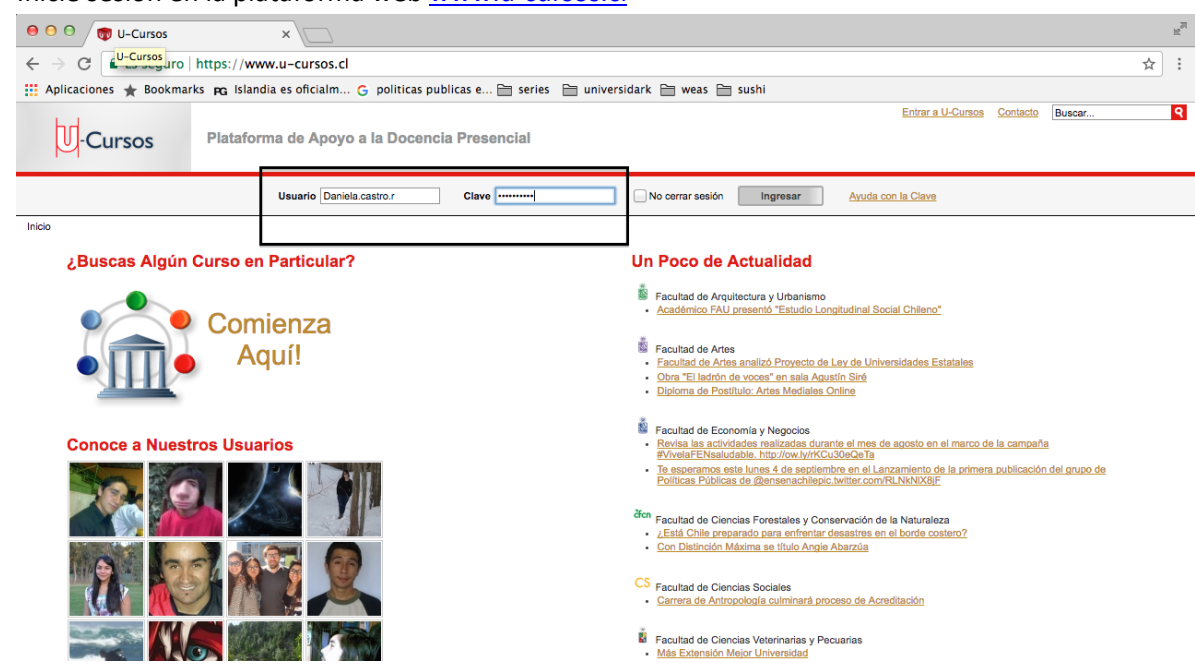

2. Dentro del apartado "Cursos Actuales" diríjase al "Curso de Extensión Territorio y Diversidad: Desafíos para la oferta programática del FOSIS". En el caso de no aparecer en "cursos actuales" dirijase a "todos mis cursos" y presione "primer semestre 2017".

| U-Cursos                                                          | Daniela Castro R.                                                                                                    |  |  |  |
|-------------------------------------------------------------------|----------------------------------------------------------------------------------------------------|--|--|--|
| DANIELA CASTRO R.                                                 |                                                                                                    |  |  |  |
| 🕥 Mi Inicio                                                       | - 🗗 📗 🙁 🐳 💖 🔛 😣 🌟                                                                                                    |  |  |  |
| Mis Canales                                                       | Blog Catendario <b>Canales</b> Dutos del Dropbox Historial Horario Mis Cursos Mis<br>Usuario                                                                                                    |  |  |  |
| Mis Datos                                                         | Inicio » Daniela Castro R. » Canales » Mis Canales                                                                                                    |  |  |  |
| : Todos Mis Cursos                                                | Carrelas                                                                                                    |  |  |  |
| MI Horano                                                         | Canales                                                                                                    |  |  |  |
| Η Mis Estrellas                                                   |                                                                                                    |  |  |  |
| CURSOS ACTUALES                                                   | Austra                                                                                                    |  |  |  |
| CFG01041-1 Euskera y Cultura<br>Vasca, los Más Antiguos de        | Canales<br>CFG01041-1 Euskera y Cultura Vasca, los Más Antiguos de Europa                                                                                                    |  |  |  |
| Europa<br>Material Docente (2)                                    | Material Docente (1)                                                                                                    |  |  |  |
| GJGM0007-1 Running                                                | 28 de Agosto a las 14:01 hrs. :: Leonel Sánchez C. :: Programa CFG Lengua y Cultura Vasca                                                                                                    |  |  |  |
| TS01025-1 Núcleo I + D -<br>Disciplinar 2: Intervención en        | Comunidades - Universidad de Chile                                                                                                    |  |  |  |
| Fenómenos Sociales Extremos<br>Material Decente (4)               | (# <u>Foro</u> (448)                                                                                                    |  |  |  |
| TS01027-1 Normativas                                              | Hoy, hace 1 minuto :: Gradela Meneses S. :: Re (3): encuesta muy corta !!!!! POR FAVOR CONTESTAR !!!                                                                                                    |  |  |  |
| Jurídicas de la Intervención                                      | Hoy, hace 14 mins :: Patricio Romero :: Re (2): encuesta muy corta !!!!! POR FAVOR CONTESTAR !!!     Hoy, hace 32 mins :: Maximiliano Satelar H. :: Re (1): encuesta muy corta !!!!! POR FAVOR CONTESTAR !!!                                                                                                    |  |  |  |
| Material Docente (3)                                              | Hoy, had by times a maximum date in the result of the intervent of the result of the result of |  |  |  |
| G TS01028-1 Sustentabilidad e<br>Impacto Social<br>Calendario (3) | Aliches (12)                                                                                                    |  |  |  |
| CTS01030-1 Planificación y                                        | Hoy, hace 31 mins :: <u>Michelle Matthies E.</u> :: <u>Convocatoria Monitores UChile 2018</u> Hoy, a las 14:36 brs :: Langerin Senúlveria P. :: Participa de El Semillaro                                                                                                    |  |  |  |
| Gestión Social                                                    | <ul> <li>noy, a las inicio ins. :: <u>Leonardo Sepureda P. :: Pandapa de ci Semiliero</u></li> <li>30 de Agosto a las 20:47 hrs. :: <u>Katherine Escobedo Z. :: Charla"Cómo estudiar sin estresarse en el intento</u>"</li> </ul>                                                                                                    |  |  |  |
| Diversidad II                                                     | Ver Todos                                                                                                    |  |  |  |
| Material Docente (2)                                              | u al Día (23)                                                                                                    |  |  |  |
| 000000000000                                                      |                                                                                                    |  |  |  |

1. Inicie sesión en la plataforma web www.u-cursos.cl

| 5    |       | 0     | CS     | Sustentabilidad e Impacto Social<br>TS01028-1                                                             |  |
|------|-------|-------|--------|----------------------------------------------------------------------------------------------------|--|
| 6    |       | 0     | CS     | Ptanificación y Gestión Social<br>TS01030-1                                                               |  |
| 7    |       | Θ     | CS     | Territorio y Diversidad II<br>TS01043-1                                                                   |  |
| Prin | mer S | iemes | tre 20 | 117                                                                                                    |  |
| 1    |       | 0     | CS     | Curso de Extensión: Territorio y Diversidad; Desafíos para la oferta programática del FOSIS<br>EXT00030-1 |  |

3. Seleccione el ícono de "Tareas e ingrese a la tarea indicada "Reflexión de Equipos Regionales".

| _ | EXT00  | 030-3 Curso de Extensión:                                                           | Territorio y Diversidad: Des                                              | afíos para la oferta programática                                                                                      | del FOSIS 2017, Primer Semestre   | FACSO<br>EACHINE TO THE STATE |
|---|--------|-------------------------------------------------------------------------------------|---------------------------------------------------------------------------|----------------------------------------------------------------------------------------------------|-----------------------------------|-------------------------------|
|   | Acta   | Administrar Calendario Como Datos del<br>Stituciones » Facultad de Ciencias Sociale | Encuestas Estadísticas Poro Heator<br>s > Cursos > EXT00030-3 Curso de Ex | Horario Integrativas Alteriola Decembor Para de de la decembor de la decemboración y Divensidad: Deseñfos para la ofer | Tareas                            | Parotio 1                     |
|   | Tareas |                                                                                     |                                                                           |                                                                                                    |                                   |                               |
|   | Tarea  | S (1)<br>gar Tarea                                                                  |                                                                           |                                                                                                    |                                   |                               |
|   | Nº TR  | olu                                                                                 | Estado                                                                    | Desde                                                                                                    | Hasta                             | Nº Entregas Publicad          |
|   | 1 🕁    | REFLEXIÓN EQUIPOS REGIONALES                                                        |                                                                           | Próximo Lunes 4 de Septiembre a las 00:00 hrs.                                                                         | 30 de Septiembre a las 23:59 hrs. | $\checkmark$                  |
|   |        |                                                                                     |                                                                           |                                                                                                    |                                   |                               |

4. En la sección "Entregar Tarea", diríjase al apartado "Archivos a entregar", seleccione el archivo Word o PDF que contiene el desarrollo de la actividad solicitada. Si lo desea, puede añadir comentarios u observaciones respecto a la actividad en el apartado "Comentario de la Entrega", con el propósito de que profesores y ayudantes estemos al tanto de cualquier inconveniente o acotación.

| DANIELA CASTRO R.                                                                         | 🛋 🛵 🛼                                  |                                                                                                    |
|-------------------------------------------------------------------------------------------|----------------------------------------|----------------------------------------------------------------------------------------------------|
| Mi Inicio                                                                                 | 📃 🐄 🙂                                  | 💙 💯 🤰 📰 💑 🐲 📷 🔊 🔊                                                                                                    |
| Mis Canales                                                                               | Calendario Correo Datos del E<br>Curso | ncuestas Foro Historial Horario Integrantes Material Material Notas de Notas <b>Tareas</b><br>Alumnos Docente Guta Parciales |
| Mis Datos                                                                                 | Inicio » Instituciones » Facultad      | de Ciencias Sociales » Cursos » TS01043-1 Territorio y Diversidad II » Tareas » Detalle TAREA DE EJEMPLO                     |
| 💼 Todos Mis Cursos                                                                        | Taraas                                 |                                                                                                    |
| Mi Horario                                                                                | Tareas                                 |                                                                                                    |
| 🌟 Mis Estrellas                                                                           |                                        |                                                                                                    |
| CURSOS ACTUALES                                                                           | Detalle de la Tarea                    |                                                                                                    |
| CFG01041-1 Euskera y Cultura<br>Vasca, los Más Antiguos de<br>Europa                      | Tar                                    | a TAREA DE EJEMPLO                                                                                                    |
| Material Docente (2)                                                                      | Des                                    | de 31 de Agosto a las 00:00 hrs.                                                                                             |
| JGM0007-1 Running                                                                         | Ha                                     | ta 30 de Sentiembre a las 23:59 brs                                                                                          |
| TS01025-1 Núcleo I + D -<br>Disciplinar 2: Intervención en<br>Fenómenos Sociales Extremos | Descripci                              | Secondaria de la construcción de tareas                                                                                      |
| Material Docente (4)                                                                      |                                        |                                                                                                    |
| GTS01027-1 Normativas<br>Jurídicas de la Intervención<br>Social                           | Entregar Tarea                         |                                                                                                    |
| Material Docente (3)                                                                      | Hora del Servir                        | or Viernes 1 de Septiembre 16:38:07 (29d 6b 21m 52s.)                                                                        |
| Impacto Social                                                                            | Anthing a set                          |                                                                                                    |
| Calendario (3)                                                                            | Archivos a entreg                      | Seleccionar archivo Ningún archivo seleccionado                                                                              |
| Gestión Social                                                                            |                                        | AgregarTamaño máximo 150M                                                                                                    |
| G TS01043-1 Territorio y<br>Diversidad II                                                 | Comentario de la Entre                 | ga                                                                                                    |
| Material Docente (2)                                                                      |                                        |                                                                                                    |
| COMUNIDADES                                                                               |                                        |                                                                                                    |
| MECH-EACSO-1 Machonae                                                                     |                                        |                                                                                                    |

| Mis Canales                                                  |                                              | ≣ ▼ 💽 Buscando "Este Mac"     | •                        | Q documento                   | 8                 | Favorito | Inicio |
|--------------------------------------------------------------|----------------------------------------------|-------------------------------|--------------------------|-------------------------------|-------------------|----------|--------|
| Mis Datos                                                    | FAVORITOS                                    | Buscar: Este Mac "Escritorio" |                          | Course Tableta de la state de | Guardar +         |          |        |
| Todos Mis Cursos                                             | Todos mis archivos                           | Here                          |                          |                               | (Guidal) ()       |          |        |
| Mi Horario                                                   |                                              | noy                           |                          |                               |                   |          |        |
| 🧩 Mis Estrellas                                              | Forritorio                                   |                               |                          |                               |                   |          |        |
| CURSOS ACTUALES                                              |                                              |                               |                          |                               |                   |          |        |
| CFG01041-1 Euskera                                           |                                              | DOCX                          |                          |                               |                   |          |        |
| <ul> <li>Vasca, los Más Antigi<br/>Europa</li> </ul>         | U Descargas                                  | documento de                  |                          |                               |                   |          |        |
| Material                                                     | MULTIMEDIA                                   | prueba                        |                          |                               |                   |          |        |
| TS01025-1 Núcleo L                                           | 🎵 Música                                     |                               |                          |                               | Martine de (27)   | -        |        |
| Disciplinar 2: Interver                                      | Fotos                                        | 50 dias anteriores            |                          |                               | Mostrar todo (27) |          |        |
| Material                                                     | Vídeos                                       |                               |                          |                               |                   |          |        |
| G TS01027-1 Normativa                                        | ETIQUETAS                                    | PERCENT.                      |                          |                               |                   |          |        |
| Social Material                                              |                                              |                               |                          |                               |                   | -        |        |
| G TS01028-1 Sustental                                        |                                              |                               |                          |                               |                   |          |        |
| <ul> <li>Impacto Social</li> <li>Ca</li> </ul>               |                                              | Formato:                      | Todos los archivos 🗘     | ]                             |                   |          |        |
| Gestión Social                                               |                                              |                               |                          |                               |                   |          |        |
| G TS01043-1 Territoria                                       |                                              |                               |                          |                               | Cancelar Abrir    |          |        |
| Material t                                                   | Docente (2)                                  |                               |                          |                               |                   |          |        |
| COMUNIDADES                                                  |                                              |                               |                          | 11                            |                   |          |        |
| BECH-FACSO-1 Mec<br>Facultad de Ciencias                     | sociales                                     |                               |                          |                               |                   |          |        |
| TSCV00-1 Comunidad<br>estudiantes y académ<br>Trabajo Social | d de Entregar<br>licos de Historial de Entre | jas                           |                          |                               |                   |          |        |
| INSTITUCIONES                                                |                                              |                               |                          |                               |                   |          |        |
| Comunidades - Unive                                          | rsidad de Nº Entre                           | ja Fech                       | ia de Entrega            |                               | Archivos          |          |        |
| - Cille                                                      | Aliches (44)                                 |                               | ud. no ha realizado entr | egas.                         |                   |          |        |

5. Una vez subido el documento, apretar la pestaña "Entregar" para confirmar el envío del documento.

|                    | Tareas                   |                                                           |
|--------------------|--------------------------|-----------------------------------------------------------|
|                    |                          |                                                           |
|                    | Detalle de la Tarea      |                                                           |
| Cultura            |                          |                                                           |
| s de               | Tarea                    | TAREA DE EJEMPLO                                          |
| cente (2)          | Desde                    | 31 de Agosto a las 00:00 hrs.                             |
| _                  | Hasta                    | 30 de Septiembre a las 23:59 hrs.                         |
| ón en              | Descripción              | Este es el módulo de tareas                               |
| cente (4)          |                          |                                                           |
| sión               | Entregar Tarea           |                                                           |
| cente (3)<br>dad e | Hora del Servidor        | Viernes 1 de Septiembre, 17:22:23 (29d 5h 37m 36s )       |
| ndario (3)         | Archivos a entregar*     | Seleccionar archivo documento de prueba.doox              |
| ъy                 |                          | AgregarTamaño máximo 150M                                 |
|                    | Comentario de la Entrega | buenas, me gustaria mencionar que realizando la actividad |
| cente (2)          |                          |                                                           |
| ones<br>ociales    |                          |                                                           |
| eb eo              | Entregar                 |                                                           |

6. Para verificar que el documento fue cargado exitosamente, diríjase al apartado posterior "Historial de Entregas", donde deberá aparecer el documento que Ud. subió anteriormente.

| 📋 🎭 😈 🄇                                  | <b>)</b> 😥 😫 📰 😫                                              | 🔊 ≶ 🔕 🔞                                                  |
|------------------------------------------|---------------------------------------------------------------|----------------------------------------------------------|
| Calendario Correo Datos del Enc<br>Curso | Jestas Foro Historial Horario Integrantes Material<br>Alumnos | Material Notas de Notas Tareas<br>Docente Guía Parciales |
| Inicio » Instituciones » Facultad de     | Ciencias Sociales » Cursos » TS01043-1 Territorio y Diver     | rsidad II » Tareas » Detalle TAREA DE EJEMPLO            |
|                                          |                                                               | Tarea entregada X                                        |
| Tareas                                   |                                                               |                                                          |
|                                          |                                                               |                                                          |
| Detalle de la Tarea                      |                                                               |                                                          |
| Tarea                                    | TAREA DE EJEMPLO                                              |                                                          |
| Desde                                    | 31 de Agosto a las 00:00 hrs.                                 |                                                          |
| Hasta                                    | 30 de Septiembre a las 23:59 hrs.                             |                                                          |
| Descripción                              | Este es el módulo de tareas                                   |                                                          |
|                                          |                                                               |                                                          |

## Entregar Tarea

Nº Entrega

Entrega nº 1

1

| Hora del Servidor        | Viernes 1 de Septiembre, 16:45:57 (29d 6h 14m 2s )                     |
|--------------------------|------------------------------------------------------------------------|
| Archivos a entregar*     | Seleccionar archivo Ningún archiseleccionado AgregarTamaño máximo 150M |
| Comentario de la Entrega |                                                                        |
| Entregar                 |                                                                        |
| Historial de Entregas    |                                                                        |

Archivos

\_19668642\_documento\_de\_prueba.docx (21.3 Kb. )

Fecha de Entrega

Hoy, hace 1 segundo